1. As a Zoom pro user sign in with griffith.zoom.us and go to your Zoom Profile.

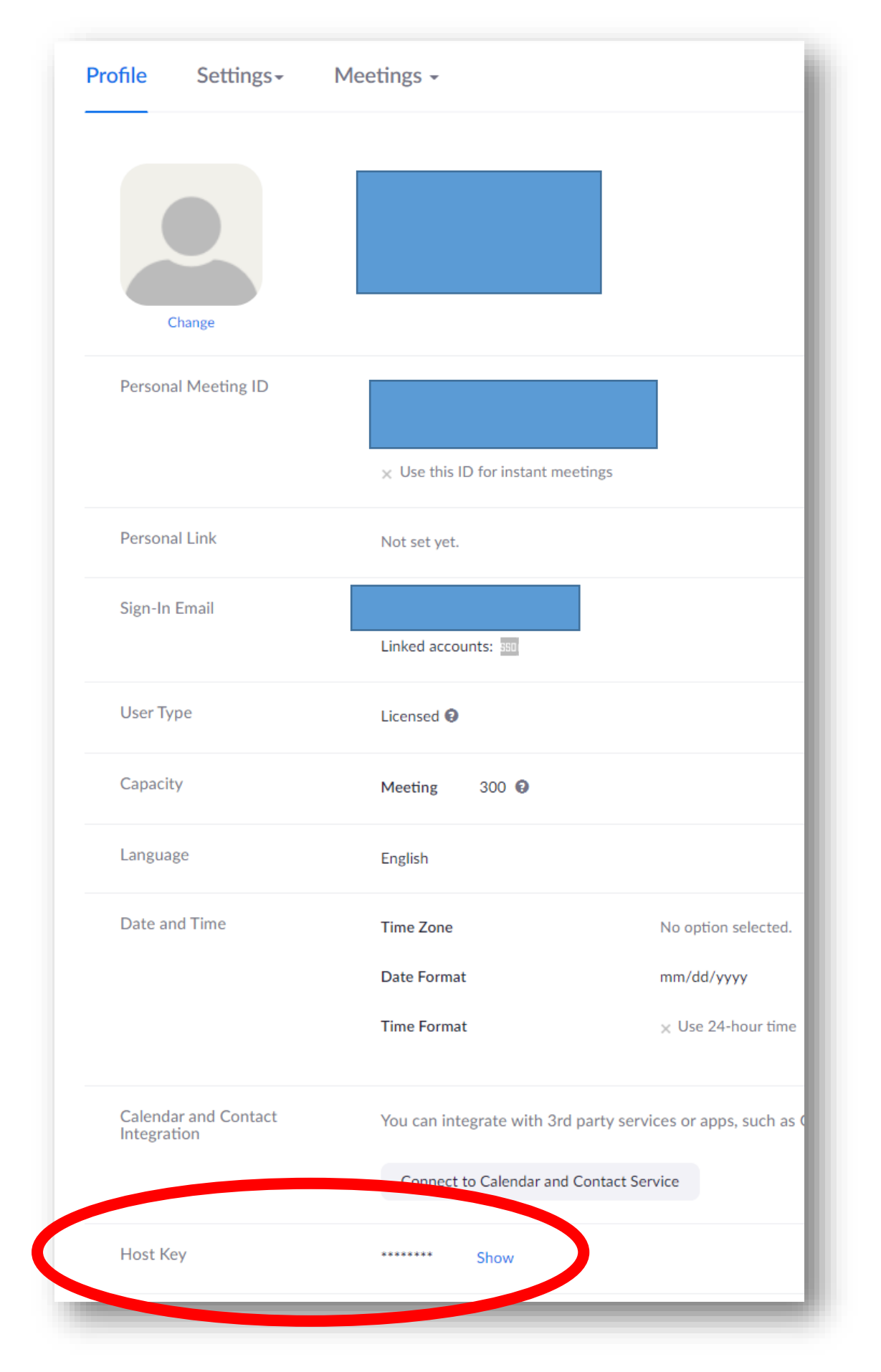

2. Scroll down to Host Key and click Show and your six digit pin number will be revealed – copy this no.

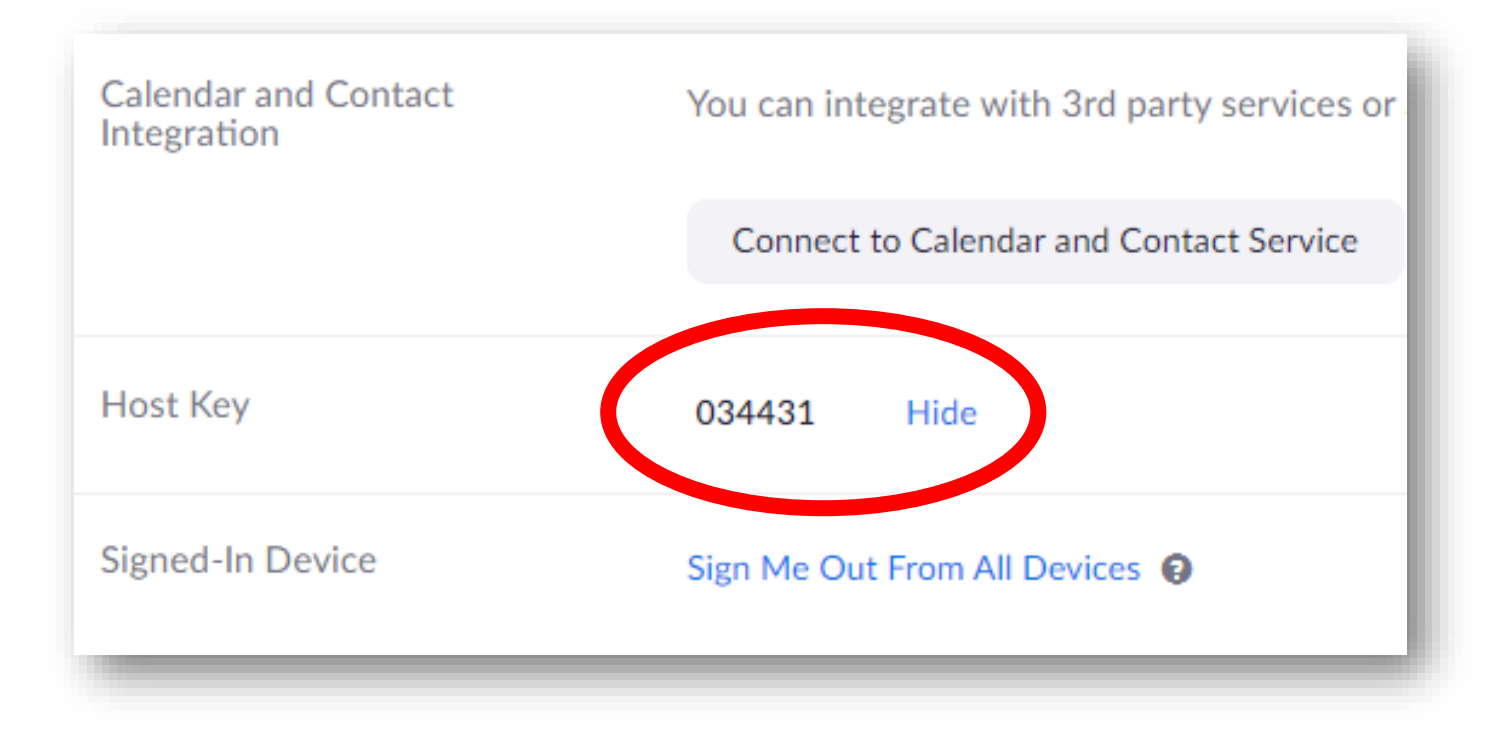

3. Click the meeting link, or Start the meeting via the Moodle LTI link and join in the usual way.

| e ONE of the audio conference opt                           | ions                                                                                                    | ×                                                                                                    |  |
|-------------------------------------------------------------|----------------------------------------------------------------------------------------------------|----------------------------------------------------------------------------------------------------|--|
| Phone Call                                                  | Computer Audio                                                                                                   |                                                                                                    |  |
|                                                             |                                                                                                    |                                                                                                    |  |
|                                                             |                                                                                                    |                                                                                                    |  |
| Join with Computer Audio                                    |                                                                                                    |                                                                                                    |  |
| Test Speaker and Microphone                                 |                                                                                                    |                                                                                                    |  |
|                                                             |                                                                                                    |                                                                                                    |  |
|                                                             |                                                                                                    |                                                                                                    |  |
| Automatically join audio by computer when joining a meeting |                                                                                                    |                                                                                                    |  |
|                                                             |                                                                                                    |                                                                                                    |  |
|                                                             |                                                                                                    |                                                                                                    |  |
|                                                             |                                                                                                    |                                                                                                    |  |
|                                                             | e ONE of the audio conference opt<br>Phone Call<br>Join with C<br>Test Speake<br>omatically join audio by comput | e ONE of the audio conference options          Phone Call       Computer Audio         Join with Computer Audio       Test Speaker and Microphone         omatically join audio by computer when joining a meeting       Image: Computer Speaker and Speaker and Speaker |  |

4. When in the Zoom classroom click on Participants and Chat to create the side bar (on the Right Hand Side)

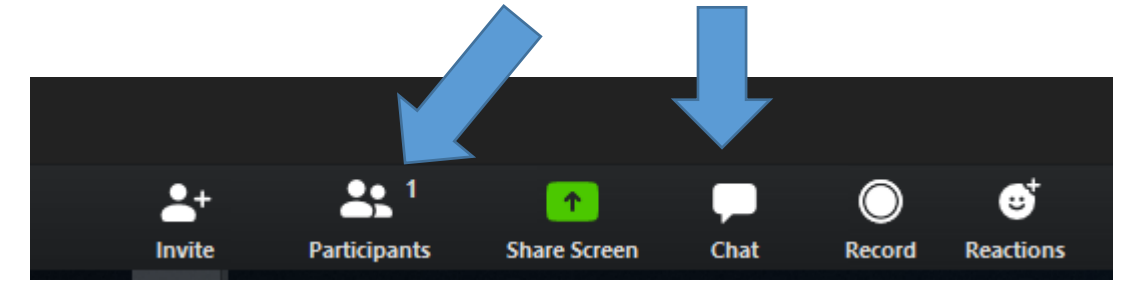

5. You will then see whether you are host or not and if not should click on "Claim host"

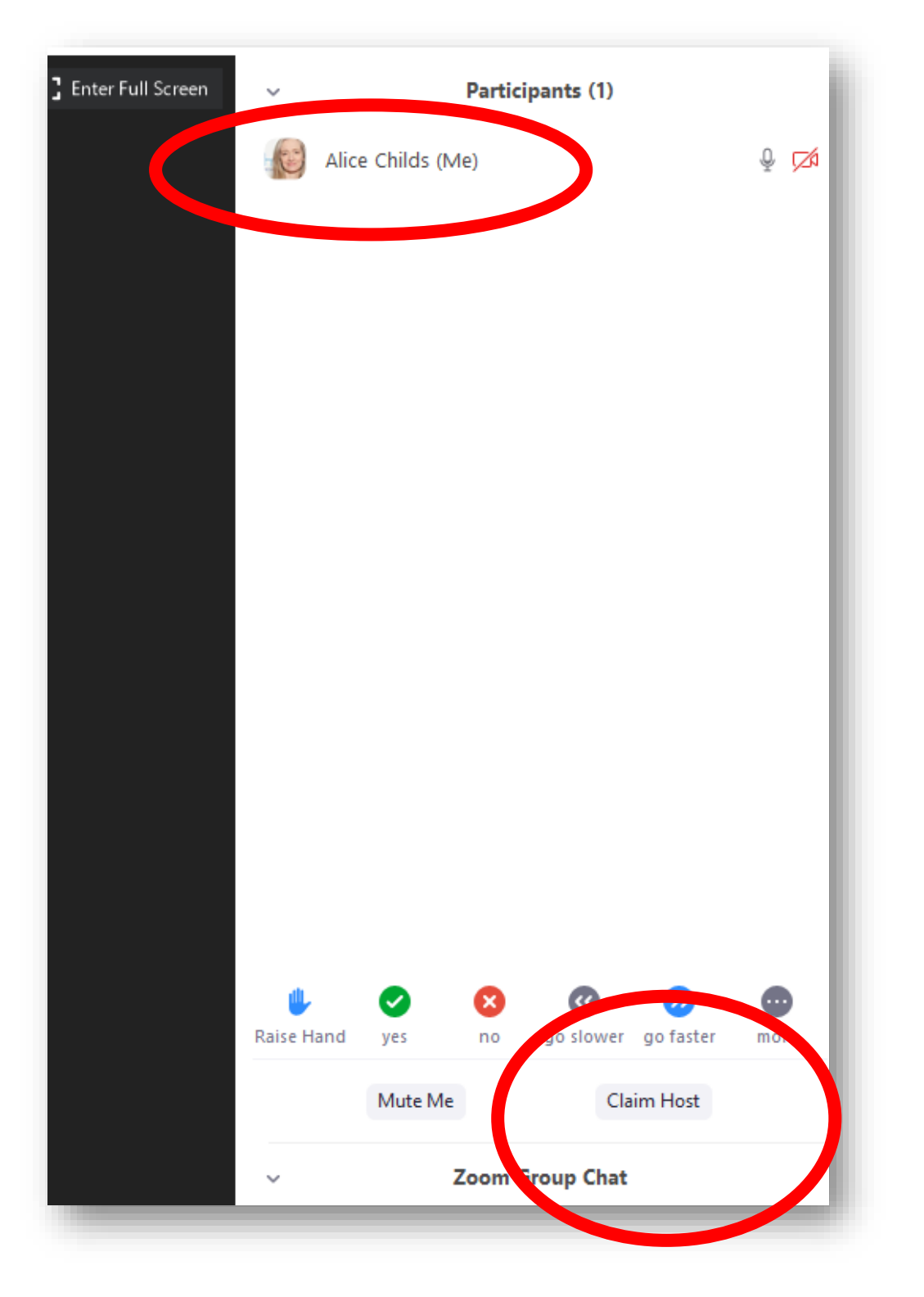

## 6. Sign-in Pops up into dashboard.

| 📑 Claim H | lost                                                                     | × |
|-----------|--------------------------------------------------------------------------|---|
| LMEDIA    | Enter the Host Key to claim host role<br>Host key is a 6-10 digit number |   |
| eddla.    | OR                                                                       |   |
|           | Sign In to Claim Host                                                    |   |
|           |                                                                          |   |
|           |                                                                          |   |

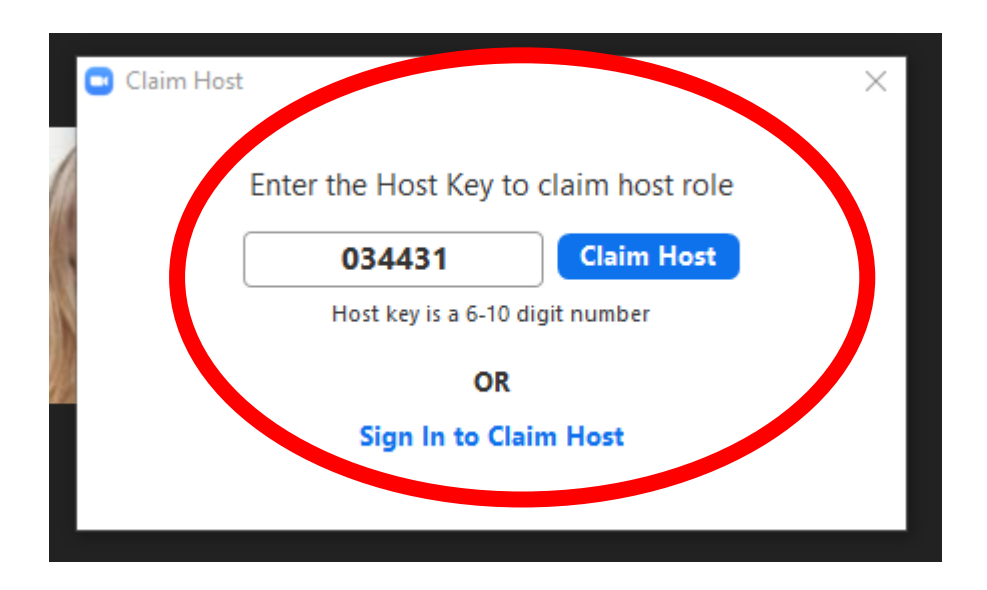

7. Having added the six digit pin you will now become meeting host with the ability to make one other co-host.

| Alice Childs (Host, me) | 1 | <ul> <li>Participants (1)</li> </ul> | [] Enter Full Screen |
|-------------------------|---|--------------------------------------|----------------------|
|                         |   | Alice Childs (Host, me)              |                      |
|                         |   |                                      |                      |

8. As meeting host you have extra access; most importantly you can now record the meeting to the **Zoom Cloud**.